## How to Submit an Absence on Genesis Must Submit by 8:15 am

Step 1: Visit bedminsterschool.org and then select the Genesis Parent Portal link at the top. Log in on your computer or cell phone.

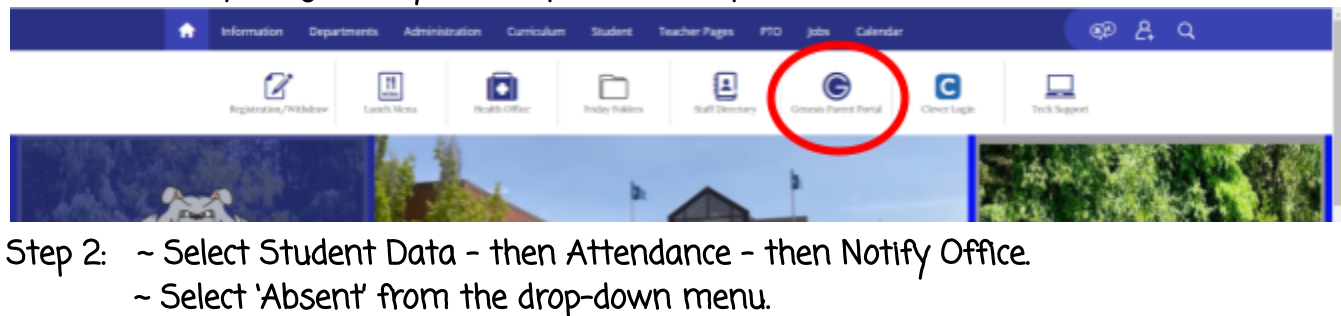

- ~ Select the date, the child, and leave a brief description of the reason for the absence: (ex. Sick or Legal/Court or Personal). Keep it briefl
- ~ Please note that your child's teacher(s) will see the reason for the absence.
- ~ Click the green 'Submit to Office' button.

| DAILY ATTENDANCE CLASS ATTENDANCE NOTIFY OFFICE |                                                                                                    |
|-------------------------------------------------|----------------------------------------------------------------------------------------------------|
|                                                 | Notify Attendance Office   Transport/mode/interactional activity and/or future dates   •Student will be:     •On Date:      Oppdown   •Dropdown      •On bate:      Oppdown   •On bate:      •On bate:      •On bate:      Oppdown   •On bate:    Oppdown     •On bate: •On bate:  •On bate:  •On bate: •On bate:  •On bate:  •On bate:  •On bate:  •On bate:  •On bate:  •On bate: •On bate:  •On bate:  •On bate: •On bate:  •On bate:  •On bate: •On bate:  •On bate: •On bate: <p< td=""></p<> |

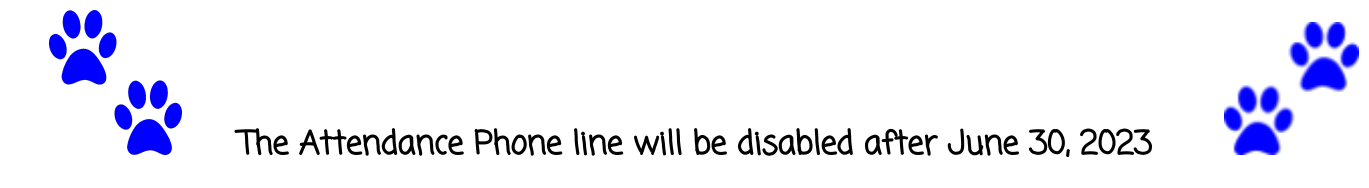